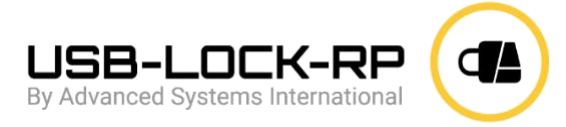

# Instructions de Déploiement du Client USB-Lock-RP

#### Déploiement Automatisé

Pour pouvoir saisir l'adresse IP et le Port lors de l'installation du client MSI, référez-vous à l'exemple de ligne de commande suivant :

*msiexec.exe /i "Path\usb-lock-rp\_client.msi" /qn WRAPPED\_ARGUMENTS="/IP=""192.168.0.XXX"" /PORT=""3100"""* Remarque: Modifiez uniquement les valeurs d'IP et de Port; laissez les guillemets tels quels.

## Déploiement via GPO

La meilleure méthode pour déployer le client USB-Lock-RP MSI à l'aide d'une GPO est d'assigner le MSI aux ordinateurs. Cette méthode ne permet pas de saisir une ligne de commande. Notre équipe peut préparer le MSI préconfiguré avec l'adresse IP privée du Contrôle afin que vous puissiez l'assigner aux ordinateurs selon les instructions ci-dessous. (La configuration du MSI est gratuite, il suffit de nous en informer.)

### 1. Créer un Point de Distribution

- •Log on to the server as Administrator.
- Create a shared network folder (this folder will contain the MSI package)
- •Set permissions on this folder so computers have access.
- •Copy the MSI in the shared folder

### 2. Créer un Objet de Stratégie de Groupe (GPO)

• Cliquez sur le bouton Démarrer, accédez à Programmes, sélectionnez Outils d'Administration, puis Utilisateurs et Ordinateurs Active Directory.

- Faites un clic droit sur le nom de votre domaine dans l'arborescence de la console et sélectionnez Propriétés.
- Sélectionnez l'onglet Stratégie de Groupe, puis cliquez sur Nouveau.
- Donnez un nom à la stratégie. (Par exemple : usb-lock-rp-client)
- Cliquez sur Propriétés, puis sélectionnez l'onglet Sécurité.

• Cochez la case Appliquer la Stratégie de Groupe uniquement pour les groupes auxquels la stratégie sera appliquée.

• Cliquez sur le bouton OK.

## **3.** Assigner le Package MSI par Machine

• Cliquez sur le bouton Démarrer, accédez à Programmes, sélectionnez Outils d'Administration, puis Utilisateurs et Ordinateurs Active Directory.

- Faites un clic droit sur le nom de votre domaine dans l'arborescence de la console et sélectionnez Propriétés.
- Accédez à l'onglet Stratégie de Groupe, sélectionnez l'objet souhaité, puis cliquez sur Modifier.
- Développez Paramètres du Logiciel sous Configuration de l'Ordinateur.

• Faites un clic droit sur Installation de Logiciels, sélectionnez le nouveau menu contextuel, puis cliquez sur Package.

• Dans la boîte de dialogue ouverte, saisissez le chemin UNC complet du package partagé que vous souhaitez assigner.

**Important:** N'utilisez pas le bouton Parcourir dans la boîte de dialogue pour accéder à l'emplacement UNC. Assurez-vous d'utiliser le chemin UNC pour le package partagé.

- • Cliquez sur le bouton **Ouvrir**.
- Cliquez sur **Assigné**, puis sur **OK**. (Le package sera ajouté au volet droit de la fenêtre "Stratégie de Groupe".)
- Fermez le composant logiciel enfichable de la Stratégie de Groupe, cliquez sur **OK** et quittez le composant logiciel enfichable "Utilisateurs et Ordinateurs Active Directory".

#### Lorsque les ordinateurs clients redémarrent, le client sera installé automatiquement.

• Au démarrage des ordinateurs clients, le service client s'enregistrera automatiquement auprès du Contrôle USB-Lock-RP.